## Yardım Girişi Birinci seçenek ;

| 2023 YILI TOP<br>08 ADET | PLAM BA              |                  | 2023 YILI T<br>7.157.090 k | oplam ta<br>(G         | Jet .           | 2023 YILI SATIN ALIN<br>0 KG                   | ·           | 2023 V<br>08 AD         | /ILI I<br>ET | BAŞV | URU | S 🥬                |
|--------------------------|----------------------|------------------|----------------------------|------------------------|-----------------|------------------------------------------------|-------------|-------------------------|--------------|------|-----|--------------------|
| 023 YILI TOPRAK M        | MAHSULLER            |                  | D                          | eprem bölgelerine yap  | otiğiniz yardır | nları tanımlamak için tıklayınız. 🔶            |             |                         | ×            |      |     |                    |
| GÜNCEL SAT<br>36 ADET    | TIŞ LİSTESI          | Je <sup>ge</sup> | GUNCEL B<br>122 ADET       | AŞVURU S               |                 | FIRMANIZIN 2 . AYA AI<br>3.578.545 KG          |             |                         |              | 1    |     |                    |
| Yıllık Fiili Tük         | etim Detayları       |                  |                            |                        |                 |                                                |             |                         | ٥            | Ŷ    | ፍ   | -                  |
| ruplamak icin buraya b   | ir baslik surukleyin |                  |                            |                        |                 |                                                |             |                         | •            |      |     | s                  |
| Ürün Grubu 🛛 🝸           | Fiili Tüketim Yılı   | T Yilli          | k Fiili Tüketim ( Kg ) 🍸   | Yıllık İhracat Miktarı | (Kg) 🝸          | Cari Yıl İçerisindeki Başvuru Miktarı ( Kg ) 🦷 | Cari Yıl İç | erisindeki Satın Alınan | æ            | 6    | •   | a vil İçerisinde Ö |
| 2                        | Q                    | Q                |                            | Q                      | Q               |                                                | Q           |                         |              | -    | -   |                    |

• TMO Elektronik Satış Platformu sistemine girdikten sonra ekrana gelen "Deprem bölgelerine yaptığınız yardımları tanımlamak için tıklayınız →" butonuna tıklamanız gerekmektedir.

| a a a a a a a a |
|-----------------|
|                 |

• Gelen ekrandan +EKLE butonuna tıklamanız gerekmektedir.

| Deprem Yardimlari                                                                    |                                  |                                                            |  | + EKLE |
|--------------------------------------------------------------------------------------|----------------------------------|------------------------------------------------------------|--|--------|
| Gruplamak icin buraya bir baslik surukleyin<br>T T T T T T T T T T T T T T T T T T T | ×                                | Q. Buradan Arama Yapabilirsiniz Detay  Vision  Islemier Q. |  |        |
| Create Filter                                                                        | Sevk İli<br>Adana<br>Miklar (Kg) | Cinsi<br>Un                                                |  |        |
|                                                                                      | Kaydet Kapat                     |                                                            |  |        |

• Ekrana gelen bilgilerin eksiksiz girişi yapıldıktan sonra "Kaydet" butonuna tıklayıp işleminizi tamamlamanız gerekmektedir.

| Deprem Yardimlari                           |                              |             |                                    |                                         |      |  | + | - EKLE |
|---------------------------------------------|------------------------------|-------------|------------------------------------|-----------------------------------------|------|--|---|--------|
| Gruplamak icin buraya bir baslik surukleyin | Ekle<br>Alıcı Kişl/Kurum     | ×           | Q. Buradan Arama Y.<br>Detay<br>Q. | apabilirsiniz           T         İşlem | ıler |  |   |        |
| ♥ Create Filter                             | Sevk III<br>Adana<br>Türü    | Miktar      | Cinsi<br>Diğer                     | Birim<br>Adet                           |      |  |   |        |
|                                             | Örnek kullanım Türü<br>Çadır | Miktar<br>2 | Adet                               |                                         |      |  |   |        |
|                                             | Kaydet Kapat                 |             |                                    | _                                       |      |  |   |        |

• Ekranda yer alan bilgilerdeki "Yardım Cinsi" kısmında yapılan yardımın çeşidi seçenekte bulunmuyorsa yardımın cinsi olarak "Diğer" seçeneği seçilip yeni açılan alanlara yardımın türü, miktarı ve birim bilgilerinin doldurulması gerekmektedir.

## Yardım Girişine Menüden Girilmesi Durumunda;

• TMO Elektronik Satış Platformuna girdikten sonra Menü kısmından "Deprem Yardım Kaydı Ekle" butonuna tıklamanız gerekmektedir.

|                                         | IC.<br>TOPRAK MAHSULLERI OFISI<br>GENEL MUDURLUĞU                              | ELDES | S - Elüs ve Lisanslı Depo Takip Sistemi |                      |                                           |                      |
|-----------------------------------------|--------------------------------------------------------------------------------|-------|-----------------------------------------|----------------------|-------------------------------------------|----------------------|
| ŧ                                       | Anasayfa                                                                       |       | - TARIM ÜR GIRASAN TİC I TR STİ. ile il | nili istatistiksol v | varilar asağıda halirtilmiştir            |                      |
| <ul><li>★</li><li>★</li><li>★</li></ul> | ELÜS Satış İşlemleri<br>Yerli - İthal Satış İşlemleri<br>Yerli Satış İşlemleri |       | 2023 YILI TOPLAM TALEP<br>34.140.424 KG |                      | 2023 YILI SATIN ALINAN<br>0 KG            | 2023 YILI<br>09 ADET |
| <b>♠</b><br>Yer                         | Yaplığım Tüm Başvurularım (Yerli - İthal +<br>li + ELÜS)                       | ESİ   |                                         |                      |                                           | _                    |
| *<br>®                                  | Firma İşlemleri<br>Deprem Yardım Kaydı Ekle                                    | ÷     | GÜNCEL BAŞVURU SAYISI<br>184 ADET       |                      | FİRMANIZIN 2 . AYA AİT G<br>17.070.212 KG |                      |

• Sonraki adımlar birinci seçenekte belirtilmiştir.